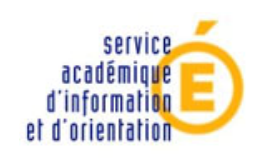

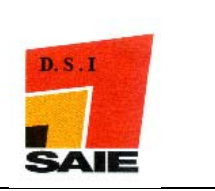

# AFFELNET 2010 exemples d'utilisation

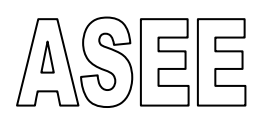

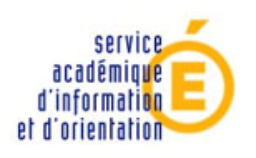

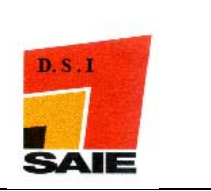

#### SOMMAIRE

| Exemple 1 : saisie de vœu P.A.M sans notes                                                    | 3  |
|-----------------------------------------------------------------------------------------------|----|
| Exemple 2 : saisie des vœux NON P.A.M + P.A.M sans notes                                      | 9  |
| A. Correction d'une erreur                                                                    | 13 |
| Exemple 3 : saisie de vœu P.A.M avec notes                                                    | 15 |
| Exemple 4 : saisie de vœu vers l'enseignement prof. (post 3 <sup>ème</sup> ) P.A.M avec notes | 18 |
| Exemple 5 : saisie de vœu vers l'enseignement prof. (post bep) P.A.M avec notes               | 20 |
| Exemple 6 : saisie de vœu de recensement redoublement                                         | 22 |
| Exemple 7 : saisie de vœu de recensement apprentissage                                        | 23 |

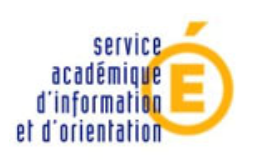

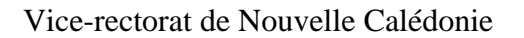

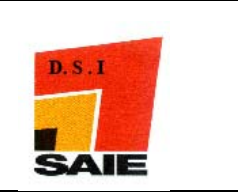

### Exemple 1 : saisie de vœu P.A.M sans notes

L'élève XXXXXXX **Prisca** du **collège de Havila** (division 3D) demande une seconde **GT SES + PFEG au lycée Do Kamo :** 

4 On pose éventuellement un filtre sur la division et on clique sur le bouton chercher

4 On sélectionne l'élève concerné en cliquant sur le bouton saisir

| INE              | Nom                                 | Prénom           | Classe                | Formation  | Etat   |         |          |
|------------------|-------------------------------------|------------------|-----------------------|------------|--------|---------|----------|
| Commençant par 🚿 | Commençant par 💌                    | Commençant par 💙 | 3D 💌                  | (toutes) 💙 | (tous) | ~       | Chercher |
| INE              | Nom prénom(s) 🔺                     | Classe ▲▼        | Formation [option(s)] | Nb voe     | ux ▲▼  | Etat ▲▼ | Ajouter  |
| 4009             | y gu dha a sent this is spart.      | 3D               | SEME                  |            |        |         | Saisir   |
| 4009             | generate white conversely in-       | I 3D             | SEME                  |            |        |         | Saisir   |
| 4009             | Property and successful and         | 3D               | SEME                  |            |        |         | Saisir   |
| 4009             |                                     | 3D               | 3EME                  |            |        |         | Saisir   |
| 4009             | e sponsteal failte destriction      | 3D               | 3EME                  |            |        |         | Saisir   |
| 4009             | a analasi na ang sa ang ang ang ang | JE 3D            | SEME                  |            |        |         | Saisir   |
| 6 élément(s)     |                                     | A 17             |                       |            |        |         |          |

Imprimer Fermer

**4** La fiche d'identification de l'élève s'affiche à l'écran. Cliquer sur le bouton **Modifier**.

♣ On doit saisir la zone géographique. Pour cela, on clique sur le bouton <sup>!</sup> au niveau du champ « zone géographique »

| es champs precedes de * sont obli | gatoires.                         |                          |                                  |
|-----------------------------------|-----------------------------------|--------------------------|----------------------------------|
| Identification V Saisle des Voeux | Saisie des notes                  |                          |                                  |
| Identité                          |                                   |                          |                                  |
| * Nom                             |                                   | * Prénom(s)              | MARIE-DJEDA                      |
| * Sexe                            | 🔿 Masculin 💿 Féminin              |                          | QAEKO                            |
| * Né(e) le                        | 10/06/1994 (format jj/mm/aaaa)    |                          |                                  |
| 1er responsable légal             |                                   |                          |                                  |
| * Nom                             |                                   | Prénom                   | DOMINIQUE SIAPO                  |
| * Parenté                         | PERE SEUL                         | Catégorie socio-prof.    | COMMERCANT ET ASSIMILE           |
|                                   |                                   |                          | (à usage statistique uniquement) |
| 2ème responsable légal            |                                   |                          |                                  |
| Parenté                           | ×                                 | Catégorie socio-prof.    | ×                                |
|                                   |                                   |                          | (à usage statistique uniquement) |
| Coordonnées du responsable ou de  | l'élève majeur                    |                          |                                  |
| Adresse                           | TRIBU DE QANONO                   | * Type d'adresse         | 💿 en France 🔘 à l'étranger       |
|                                   | GAICA                             | * Code postal /          | 98820                            |
|                                   | BP 15                             | Commune                  | 30020                            |
|                                   |                                   | Téléphone(s)             | 06 68 79 27 82                   |
| Scolarité actuelle                |                                   |                          |                                  |
| * Formation en cours              | 3EME ? 3EME                       | * Classe                 | 3D                               |
| LV1                               | AGL1 ? ANGLAIS LV1                | LV2                      | ESP2 ? ESPAGNOL LV2              |
| Option 1                          | 2                                 | Option 2                 | 2                                |
| Etabliccoment                     | 9830295D COLLEGE DE HAVILA (ASEE) | Élàna doublant.          |                                  |
| Etablissement                     | WE                                |                          |                                  |
| Zone geographique de residence de | 2 l'eleve                         | Decision d'orientation d | lu chef d'etablissement          |
| résidence de l'élève              |                                   | Décision d'orientation   | ×                                |
| Retard scolaire                   |                                   | Bonus académique         |                                  |
| * Retard scolaire                 | 🔿 Oui 💿 Non                       | * Bonus académique       | Oui 💿 Non                        |
|                                   |                                   |                          |                                  |

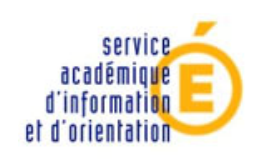

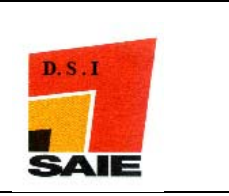

**Une nouvelle fenêtre s'ouvre. Cliquer sur le code du secteur désiré.** 

| Affectation des élèves   | post-3ÈME (NOUVELLE CALEDONIE) - Mozilla Firefox 📃 🗖 🔀                                |
|--------------------------|---------------------------------------------------------------------------------------|
| http://web-etab.in.ac-no | oumea.nc/affelnet3/do/nomenclature/rechercheZoneGeo?code=&libelleLong=&NUMERO_PAGE= 🏠 |
| Recherche                |                                                                                       |
| Code                     |                                                                                       |
| Libolló                  |                                                                                       |
|                          |                                                                                       |
| Rec                      | hercher                                                                               |
|                          |                                                                                       |
| Code <b>▲</b> ▼          | Libellé long ▲▼                                                                       |
| CLG PAIT                 | SECTEUR CLG PAITA                                                                     |
| CLG PDF                  | SECTEUR CLG DES PORTES DE FER                                                         |
| CLG PLUM                 | SECTEUR CLG PLUM                                                                      |
| CLG POIN                 | SECTEUR CLG POINDIMIE                                                                 |
| CLG PTAN                 | SECTEUR CLG PAITA NORD                                                                |
| CLG RS                   | SECTEUR CLG RIVIERE SALEE                                                             |
| CLG TAD                  | SECTEUR CLG DE TADINE                                                                 |
| CLG THIO                 | SECTEUR CLG THIO                                                                      |
| CLG TUB                  | SECTEUR CLG TUBAND                                                                    |
| CLG WE                   | SECTEUR CLG WE                                                                        |
| CLG YATE                 | SECTEUR CLG YATE                                                                      |
| PR ASEE                  | SECTEUR PRIVE ASEE                                                                    |
| PR DDEC                  | SECTEUR PRIVE DDEC                                                                    |
| PR FELP                  | SECTEUR PRIVE FELP                                                                    |
| 34 élément(s)            | ► ► Page : 2 / 2 ► ►                                                                  |

- **4** La valeur se reporte automatiquement dans le champ correspondant.
- **4** Cliquer sur le bouton Valider.

| Scolarité actuelle                          |                                         |
|---------------------------------------------|-----------------------------------------|
| * Formation en cours                        | 3EME ? 3EME                             |
| LV1                                         | AGL1 ? ANGLAIS LV1                      |
| Option 1                                    | ?                                       |
| Etablissement                               | 9830295D COLLEGE DE HAVILA (ASEE)<br>WE |
| Zone géographique de résidence de           | e l'élève                               |
| * Zone géographique de résidence de l'élève | PR ASEE ? SECTEUR PRIVE                 |
| Retard scolaire                             |                                         |
| * Retard scolaire                           | 🔿 Oui 💿 Non                             |
| Valider                                     |                                         |

**↓** L'onglet **saisie des vœux** s'affiche et devient alors actif.

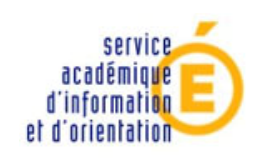

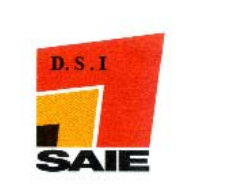

Cliquer sur le bouton pour ouvrir une nouvelle fenêtre qui vous donnera l'ensemble de la nomenclature des vœux établie par le SAIO.

rechercher le code dans la liste papier de cette nomenclature.

| dentification  | Saisie des voeux 🔷 | Saisie des notes   |         |                |  |  |
|----------------|--------------------|--------------------|---------|----------------|--|--|
| Ajout d'un voe | u                  |                    |         | $\bigcirc$     |  |  |
|                |                    | * Voeu             |         |                |  |  |
|                |                    | Établissement      |         | $\bigcirc$     |  |  |
|                |                    | Voie d'orientation |         |                |  |  |
|                |                    | Formation          |         |                |  |  |
|                |                    |                    |         |                |  |  |
|                | * V                | oeu de dérogation  | Non 🚩   |                |  |  |
|                |                    |                    |         |                |  |  |
| angues vivan.  | tes                |                    |         |                |  |  |
|                |                    | Langue Vivante 1   | AGL1    | ? ANGLAIS LV1  |  |  |
|                |                    | Langue Vivante 2   | ESP2    | ? ESPAGNOL LV2 |  |  |
|                |                    |                    |         |                |  |  |
| nformations    |                    |                    |         |                |  |  |
|                |                    | * Régime           | EXTERNE | *              |  |  |

La fenêtre **nomenclature des vœux** s'affiche. Pour gagner du temps, il est préférable d'utiliser la zone de recherche.

|            | Votre recherche<br>Rechercher                                                  |
|------------|--------------------------------------------------------------------------------|
| Code       | Formation                                                                      |
| COLLEGE LO | DUIS LEOPOLD DJIET (BOURAIL) BOURAIL (9830010U)                                |
| 98311443   | Formation d'accueil : 1CAP2 33201 1 CAP2 DEVLPT: ACT. FAMIL. ARTIS. TOUR TOM   |
| 98311288   | Formation d'accueil : FQ1 2210A FQ1 POLYVAL.CUISINE-MARAICHAGE(SEGPA)          |
| 98311262   | Formation d'accueil : REDOUB REDOUBLEMENT                                      |
| COLLEGE S/ | ACRE-COEUR (DDEC) BOURAIL (9830265W)                                           |
| 98311457   | Formation d'accueil : REDOUB REDOUBLEMENT                                      |
| LP FRANCO  | IS D ASSISE (DDEC) BOURAIL (9830272D)                                          |
| 98311349   | Formation d'accueil : 1CAP2 31217 1 CAP2 VENDEUR-MAGASINIER PIECES AUTO        |
| 98311345   | Formation d'accueil : 2NDPRO 31210 2NDPRO ACCUEIL -RELATION CLIENTS USAGERS    |
| 98311348   | Formation d'accueil : 2NDPRO 31202 2NDPRO COMMERCE                             |
| 98311346   | Formation d'accueil : 2NDPRO 31402 2NDPRO COMPTABILITE                         |
| 98311347   | Formation d'accueil : 2NDPRO 32402 2NDPRO SECRETARIAT                          |
| LP PERE GU | ENEAU (DDEC) BOURAIL (9830294C)                                                |
| 98311328   | Formation d'accueil : 1CAP2 25215 1 CAP2 MAINT. VEHIC. AUTO OPT. VEHIC. IND.   |
| 98311327   | Formation d'accueil : 1CAP2 25214 1 CAP2 MAINT. VEHIC. AUTO OPT. VEHIC. PART.  |
| 98311326   | Formation d'accueil : 1CAP2 25217 1 CAP2 REPAR.ENTR.EMBARCATIONS PLAISANCE     |
| 98311324   | Formation d'accueil : 2NDPRO 25211 2NDPRO MAINT.MATERIELS OPT.A AGRICOLES      |
| 98311325   | Formation d'accueil : 2NDPRO 25212 2NDPRO MAINT.MATERIELS OPT.B TP MANUTEN     |
| 98311322   | Formation d'accueil : 2NDPRO 25207 2NDPRO MAINT. VEHIC. AUTO : VOIT. PARTICUL. |
| 98311323   | Formation d'accueil : 2NDPRO 25208 2NDPRO MAINT.VEHIC.AUTO. : VEHIC.INDUST.    |

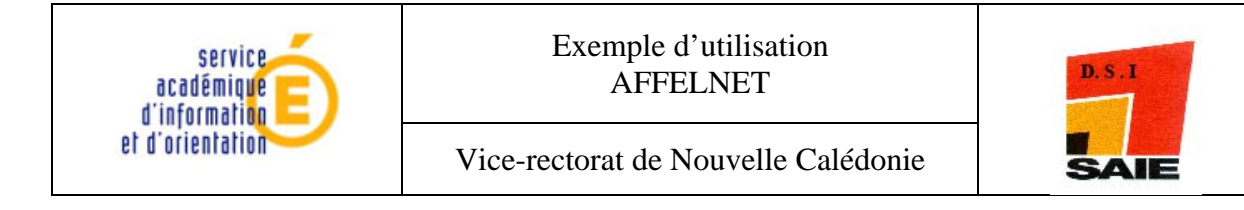

Dans notre exemple, on saisit kamo et on clique sur le bouton rechercher. La nomenclature propre au Lycée Do Kamo s'affiche alors. Il ne reste plus qu'à cliquer sur le code correspondant ay type de vœu souhaité. Dans notre exemple, cliquer sur 98311429

|            | Votre recherche kamo<br>Rechercher                                                                                       |  |
|------------|----------------------------------------------------------------------------------------------------|--|
| Code       | Formation                                                                                                    |  |
| LYCEE DO K | AMO (ASEE) NOUMEA (9830377T)                                                                                             |  |
| 98311427   | Formation d'accueil : 2DEGT2 2DEGT2 (CAS GENERAL 2 ENS.EXPLO)<br>Ens. expl. 2 : PATRI PATRIMOINES                        |  |
| 98311426   | Formation d'accueil : 2DEGT2 2DEGT2 (CAS GENERAL 2 ENS.EXPLO)<br>Ens. expl. 2 : MP-SC METHODES & PRATIQUES SCIENTIFIQUES |  |
| 98311425   | Formation d'accueil : 2DEGT2 2DEGT2 (CAS GENERAL 2 ENS.EXPLO)<br>Ens. expl. 2 : LITSO LITTÉRATURE & SOCIETE              |  |
| 98311424   | Formation d'accueil : 2DEGT2 2DEGT2 (CAS GENERAL 2 ENS.EXPLO)<br>Ens. expl. 2 : LV 3 LANGUE VIVANTE 3                    |  |
| 98311429   | Formation d'accueil : 2DEGT2 2DEGT2 (CAS GENERAL 2 ENS.EXPLO)                                                            |  |
| 98311428   | Formation d'accueil : 2DEGT2 2DEGT2 (CAS GENERAL 2 ENS.EXPLO)<br>Ens. expl. 2 : SLABO SCIENCES & LABORATOIRE             |  |
| 98311478   | Formation d'accueil : 2R-AC1 2NDE ADAPTE LDK                                                                             |  |
| 98311379   | Formation d'accueil : 2NDPRO 31402 2NDPRO COMPTABILITE                                                                   |  |
| 98311381   | Formation d'accueil : 2NDPRO 23005 2NDPRO TECHN. ETUDES BAT B ASSIST. ARCHI.                                             |  |
| 98311380   | Formation d'accueil : 2NDPRO 23004 2NDPRO TECHN. ETUDES BAT.A ETUDES & ECO.                                              |  |
| 98311378   | Formation d'accueil : 2NDPRO 31108 2NDPRO TRANSPORT                                                                      |  |

- **4** Le code vœu se reporte automatiquement dans le champ correspondant.
- **L**a rubrique « Vœu de dérogation » doit être laissée à Non, valeur par défaut.
- **4** Les **langues vivantes** sont automatiquement renseignées.
- **4** Sélectionner le type de régime dans la liste déroulante **régime**
- **Cliquer sur le bouton Valider**

| Les champs précédés de * sont obligatoires.        |                                         |
|----------------------------------------------------|-----------------------------------------|
| Identification Saisie des voeux 🔷 Saisie des notes |                                         |
| Ajout d'un voeu                                    |                                         |
| * Voeu                                             | 98311429 ?                              |
| Établissement                                      | 9830377T LYCEE DO KAMO (ASEE) NOUMEA    |
| Voie d'orientation                                 | 2NDE GENERALE ET TECHNOLOGIQUE          |
| Formation                                          | 2DEGT2 2DEGT2 (CAS GENERAL 2 ENS.EXPLO) |
|                                                    |                                         |
| * Voeu de dérogation                               | Non 🗸                                   |
|                                                    |                                         |
| Langues vivantes                                   |                                         |
| Langue Vivante 1                                   | AGL1 ? ANGLAIS LV1                      |
| Langue Vivante 2                                   | ESP2 espagnol LV2                       |
|                                                    |                                         |
| Enseignements d'exploration                        |                                         |
| Deuxième enseignement d'exploration                | Sera saisi à titre informatif           |
|                                                    |                                         |
|                                                    |                                         |
| Informations                                       |                                         |
| * Régime                                           | EXTERNE                                 |
| Valider                                            | Annuler                                 |

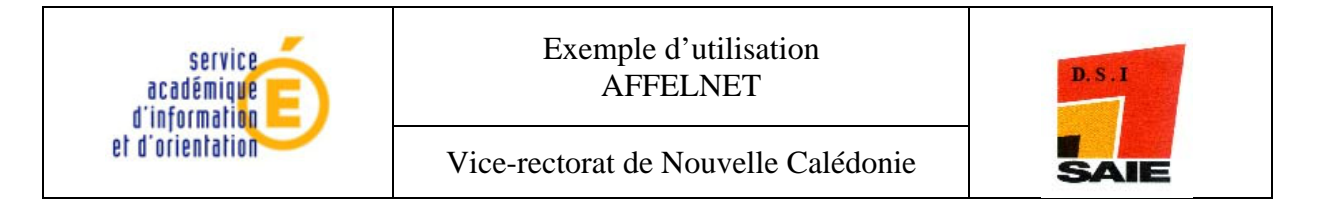

L'écran suivant apparaît : renseigner obligatoirement le deuxième enseignement d'exploration parmi les 2 proposés, soit SES, soit PFEG.

| Les champs précédés de * sont obligatoires.<br>Identification <mark>Saisie des voeux</mark> Saisie des notes |                                         |
|----------------------------------------------------------------------------------------------------|-----------------------------------------|
| Voeu                                                                                                    |                                         |
| Rang                                                                                                    | 1                                       |
| Voeu                                                                                                    | 98311429                                |
| Établissement                                                                                                | 9830377T LYCEE DO KAMO (ASEE) NOUMEA    |
| Voie d'orientation                                                                                           | 2NDE GENERALE ET TECHNOLOGIQUE          |
| Formation                                                                                                    | 2DEGT2 2DEGT2 (CAS GENERAL 2 ENS.EXPLO) |
|                                                                                                    |                                         |
| Langues vivantes                                                                                             |                                         |
| Langue Vivante 1                                                                                             | AGL1 ANGLAIS LV1                        |
| Langue Vivante 2                                                                                             | ESP2 ESPAGNOL LV2                       |
|                                                                                                    |                                         |
| Informations                                                                                                 |                                         |
| Deuxième enseignement d'exploration souhaité                                                                 |                                         |
| Régime                                                                                                    |                                         |
|                                                                                                    | PRINCIPES FONDAMENT. ECONOMIE & GESTION |
| Avis                                                                                                    | SCIENCES ECONOMIQUES ET SUCIALES        |
| Avis du chef d'établissement                                                                                 | ×                                       |
| Avis de gestion IA                                                                                           |                                         |
| Valider                                                                                                    |                                         |

Les champs « Avis » doivent rester à blanc, par défaut, pour la voie générale et technologique.

| es champs pré  | écédés de * sont obligatoires.                   |                                           |
|----------------|--------------------------------------------------|-------------------------------------------|
| Identification | Saisie des voeux Saisie des notes                |                                           |
| Voeu           |                                                  |                                           |
|                | Rang 1                                           |                                           |
|                | Voeu 98                                          | 8311429                                   |
|                | Établissement 98                                 | B30377T LYCEE DO KAMO (ASEE) NOUMEA       |
|                | Voie d'orientation 2N                            | NDE GENERALE ET TECHNOLOGIQUE             |
|                | Formation 20                                     | DEGT2 2DEGT2 (CAS GENERAL 2 ENS.EXPLO)    |
|                |                                                  |                                           |
| Langues vivan  | intes                                            |                                           |
|                | Langue Vivante 1 AG                              | GL1 ANGLAIS LV1                           |
|                | Langue Vivante 2 ES                              | SP2 ESPAGNOL LV2                          |
|                |                                                  |                                           |
| Informations   |                                                  |                                           |
|                | Deuxième enseignement d'exploration souhaité 🛛 P | PRINCIPES FONDAMENT. ECONOMIE & GESTION 🔽 |
|                | Régime EX                                        | KTERNE                                    |
|                |                                                  |                                           |
| Avis           |                                                  |                                           |
|                | Avis du chef d'établissement                     |                                           |
|                | Avis de gestion IA                               | V                                         |
| Valider        |                                                  |                                           |

- Liquer sur le bouton Valider
- L'élève n'a pas fait d'autre vœu. Cliquer sur le bouton fin de saisie des vœux.
- La fiche élève récapitulative s'affiche alors. Vous pouvez l'imprimez maintenant mais il est **fortement recommandé** de faire cette impression à la fin pour l'ensemble des élèves.

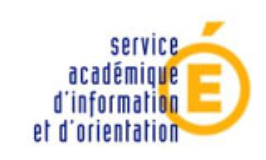

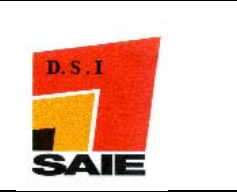

#### **4** Cliquer sur le bouton **retour à la liste des élèves**.

↓ On constate que pour l'élève considéré son état est passé à **terminé** 

| 9830295D <i>COLLEGE</i> | e de havila (asee) we                                                |                  |                                  |                    | UN FILTRE E | ST ACTIF |
|-------------------------|----------------------------------------------------------------------|------------------|----------------------------------|--------------------|-------------|----------|
| INE                     | Nom                                                                  | Prénom           | Classe Fo                        | rmation Etat       |             |          |
| Commençant par 💙        | Commençant par 💌                                                     | Commençant par 💌 | 3D 🔽 (t                          | outes) 💟 (tous)    | *           | Chercher |
|                         |                                                                      |                  |                                  |                    |             |          |
| INE                     | Nom prénom(s) ▲▼                                                     | Classe 🔺         | Formation [option(s)] <b>A</b> V | <u>Nb voeux</u> ▲▼ | Etat ▲▼     | Ajouter  |
| 4009                    |                                                                      | 3D               | SEME                             |                    |             | Saisir   |
| 4009                    | parangene same colevone                                              | 3D               | SEME                             |                    |             | Saisir   |
| 4009                    | ATTER Rais Geda GLADE                                                | 3D               | SEME                             |                    | L Terminé   | Modifier |
| 4005                    | DAEPES PRISCA LIED A                                                 | 3D               | SEME                             |                    | $\square$   | Saisir   |
| 4009 00000000000        | аканалан деретноком                                                  | 3D               | SEME                             |                    |             | Saisir   |
| 4009                    | gente cystic souther                                                 | 3D               | SEME                             |                    |             | Saisir   |
| 6 élément(s)            | n March Nederla Providence and an Oliver March 1997 and an early and |                  |                                  |                    |             |          |
|                         |                                                                      |                  |                                  |                    |             |          |

Imprimer Fermer

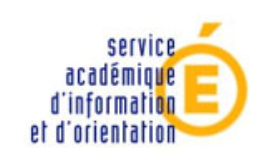

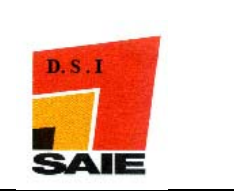

### Exemple 2 : saisie des vœux NON P.A.M + P.A.M sans notes

L'élève ABCDEF Jean-Thomas du collège de Havila (division 3D) demande :

- > en vœu 1 une seconde GT ADAPTE\_au lycée Do Kamo en demi-pension
- > en vœu 2 une seconde GT PFEG + SES au Lycée Do Kamo en demi-pension

| 830295D COLLEG   | E DE HAVILA (ASEE) WE            |                                                                                                    | /                     |          |        | UN FILTRE | EST ACTIF |
|------------------|----------------------------------|----------------------------------------------------------------------------------------------------|-----------------------|----------|--------|-----------|-----------|
| INE              | Nom                              | Prénom                                                                                                    | Classe 🎽 🛛 For        | mation   | Etat   |           |           |
| Commençant par 💉 | Commençant par 💌                 | Commençant par 💌                                                                                               | 3D 🔽 (to              | outes) 💌 | (tous) | *         | Cherche   |
|                  |                                  |                                                                                                    |                       |          |        |           |           |
| INE              | Nom prénom(s) ▲▼                 | Classe 🔺                                                                                                    | Formation [option(s)] | Nb voe   | ux ▲▼  | Etat ▲▼   | Ajouter   |
| 4009             | a a dagan da per diri daga secon | De la companya de la companya de la companya de la companya de la companya de la companya de la companya de la | SEME                  |          |        |           | Saisir    |
| 4009             | outhering value 10b Vina 64      | сан ( ) ( ) ( ) ( ) ( ) ( ) ( ) ( ) ( ) (                                                                      | SEME                  |          |        |           | Saisir    |
| 4009             | sasha baha wasar sasar k         | )<br>)                                                                                                    | SEME                  |          | 1      | Terminé   | Modifie   |
| 4009             | And the training of the sector   |                                                                                                    | SEME                  |          |        |           | Saisir    |
| 4009             | i pangan pangan panananan ba     | þ                                                                                                    | SEME                  |          |        |           | Saisir    |
| 1000             | Manager Provide Southeast Pr     | 5                                                                                                    | 3EME                  |          |        |           | Spicie    |

Imprimer Fermer

- ✤ la fiche d'identification de l'élève s'affiche à l'écran.
- On doit saisir la zone géographique. Suivre les mêmes manipulations que pour l'exemple 1.
- 4 Cliquer le bouton **Valider**
- **L**'onglet **saisie des vœux** s'affiche et devient alors actif.
- Cliquer sur le bouton pour ouvrir une fenêtre qui vous donnera l'ensemble de la nomenclature des vœux établie par le SAIO.

ou

rechercher le code dans la liste papier de cette nomenclature.

| Les champs précédés de * sont obligatoires.        |                     |
|----------------------------------------------------|---------------------|
| Identification Saisie des voeux 🔷 Saisie des notes |                     |
| Ajout d'un voeu                                    | $\frown$            |
| * Voeu                                             |                     |
| Établissement                                      |                     |
| Voie d'orientation                                 |                     |
| Formation                                          |                     |
|                                                    |                     |
| * Voeu de dérogation                               | Non 💌               |
|                                                    |                     |
| Langues vivantes                                   |                     |
| Langue Vivante 1                                   | AGL1 ? ANGLAIS LV1  |
| Langue Vivante 2                                   | ESP2 ? ESPAGNOL LV2 |
|                                                    |                     |
| Informations                                       |                     |
| * Régime                                           | EXTERNE             |
| Validar                                            | Annuler             |

La fenêtre **nomenclature des vœux** s'affiche. Pour gagner du temps, il est préférable d'utiliser la zone de recherche.

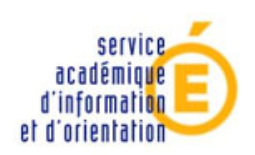

Vice-rectorat de Nouvelle Calédonie

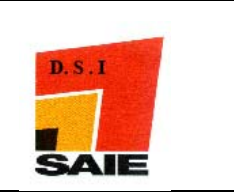

- Dans notre exemple, on saisit kamo et on clique sur le bouton rechercher. La nomenclature propre au Lycée Do Kamo s'affiche alors. Il ne reste plus qu'à cliquer sur le code correspondant au type de vœu souhaité. Dans notre exemple, cliquer sur 98311477
- Le **code vœu** se reporte automatiquement dans le champ correspondant ;.
- **4** Pour ce cas, la rubrique « **Vœu de dérogation** » doit être saisie à **Oui**.
- **4** Les **langues vivantes** sont automatiquement renseignées.
- **4** Sélectionner le type de régime dans la liste déroulante **régime**
- Liquer sur le bouton Valider
- L'écran suivant affiche des renseignements complémentaires :

| loeu                                                                                             |                                      |
|--------------------------------------------------------------------------------------------------|--------------------------------------|
| Rang                                                                                             | 1                                    |
| Voeu                                                                                             | 98311478                             |
| Établissement                                                                                    | 9830377T LYCEE DO KAMO (ASEE) NOUMEA |
| Voie d'orientation                                                                               | 2NDE GENERALE ET TECHNOLOGIQUE       |
| Formation                                                                                        | 2R-AC1 2NDE ADAPTE LDK               |
|                                                                                                  |                                      |
| angues vivantes                                                                                  |                                      |
| Langue Vivante 1                                                                                 | AGLI ANGLAIS LVI                     |
| Langue Vivante 2                                                                                 | ESPZ ESPAGNOL LV2                    |
|                                                                                                  |                                      |
| Pégime                                                                                           | EXTERNE                              |
| Keyine                                                                                           | ENTERNE                              |
| vis                                                                                              |                                      |
| Avis du chef d'établissement                                                                     |                                      |
| Avis de gestion IA                                                                               |                                      |
| oeu de dérogation                                                                                |                                      |
| Élève souffrant d'un handicap                                                                    | NON 💌                                |
| Élève nécessitant une prise en charge médicale importante à proximité de l'établissement demandé | NON 💌                                |
| Élève boursier au mérite ou boursier sur critères sociaux                                        | NON 💌                                |
| fiève deuant suivre un parcours scolaire particulier                                             | OUI 🗸 Validation administration OUI  |
| Élève dont un frère ou une soeur est déjà scolarisé(e) dans l'établissement demandé              | NON 💌                                |
| Élève dont le domicile est situé en limite de secteur et proche de l'établissement souhaité      | NON 💌                                |
| Déreés accest                                                                                    |                                      |

- Les champs « Avis » doivent rester à blanc, par défaut, pour la voie générale et technologique.
- Choisir Oui pour le motif « élève doit suivre un parcours scolaire particulier » et Oui pour « Validation administration ».
- **Cliquer sur Valider**
- 4 Cet élève ayant un second vœu, cliquer sur **ajouter**

| Voeu de rang 1     |                                                      | Supprimer |
|--------------------|------------------------------------------------------|-----------|
| Code du voeu       | 98311478                                             | seppinier |
| Etablissement      | 9830377T LYCEE DO KAMO (ASEE) NOUMEA                 |           |
| Voie d'orientation | 2NDE GENERALE ET TECHNOLOGIOUE                       |           |
| Formation          | 2R-AC1 2NDE ADAPTE LDK                               |           |
|                    |                                                      |           |
| Langue Vivante 1   | ANGLAIS LV1                                          |           |
| Langue Vivante 2   | ESPAGNOL LV2                                         |           |
|                    |                                                      |           |
| Régime             | EXTERNE                                              |           |
|                    |                                                      |           |
| Voeu de dérogation | Élève devant suivre un parcours scolaire particulier |           |

- ↓ Une nouvelle fenêtre de saisie des vœux s'affiche.
- Cliquer sur le bouton pour ouvrir une fenêtre qui vous donnera l'ensemble de la nomenclature des vœux établie par le SAIO.

rechercher le code dans la liste papier de cette nomenclature.

- La fenêtre **nomenclature des vœux** s'affiche. Pour gagner du temps, il est préférable d'utiliser la zone de recherche.
- Dans notre exemple, on saisit kamo et on clique sur le bouton rechercher. La nomenclature propre au Lycée Do Kamo s'affiche alors. Il ne reste plus qu'à cliquer sur le code correspondant au type de vœu souhaité. Dans notre exemple, cliquer sur 98311429
- Le **code vœu** se reporte automatiquement dans le champ correspondant ;
- La rubrique « Vœu de dérogation » doit être laissée à Non, valeur par défaut.
- Les langues vivantes sont automatiquement renseignées.
- **4** Sélectionner le type de régime dans la liste déroulante **régime**
- Liquer sur le bouton Valider

service

académique d'information et d'orientation

- Saisir obligatoirement le deuxième enseignement d'exploration parmi les 2 proposés.
- **Les champs « Avis » doivent rester à blanc, par défaut, pour la voie générale et technologique.**

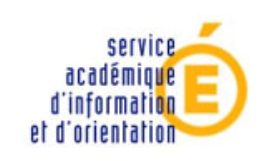

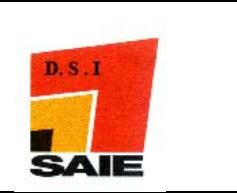

Un écran récapitulatif de la saisie des vœux s'affiche alors. Vous pouvez changer l'ordre des vœux en cliquant sur monter ou descendre ou supprimer un vœu saisi ;

| Identification | Saisie des voeux  | Saisie des notes            |                                                      | $\frown$  | $\frown$             |
|----------------|-------------------|-----------------------------|------------------------------------------------------|-----------|----------------------|
| Voeu de rang   | 1                 |                             |                                                      | Descendre | Supprimer            |
|                |                   | Code du voeu                | 98311478                                             | $\smile$  | $\smile$             |
|                |                   | Etablissement               | 9830377T LYCEE DO KAMO (ASEE) NOUMEA                 |           |                      |
|                |                   | Voie d'orientation          | 2NDE GENERALE ET TECHNOLOGIQUE                       |           |                      |
|                |                   | Formation                   | 2R-AC1 2NDE ADAPTE LDK                               |           |                      |
|                |                   | Langue Vivante 1            | ANGLAIS LV1                                          |           |                      |
|                |                   | Langue Vivante 2            | ESPAGNOL LV2                                         |           |                      |
|                |                   | Régime                      | EXTERNE                                              |           |                      |
|                |                   |                             |                                                      |           |                      |
|                |                   | Voeu de dérogation          | Élève devant suivre un parcours scolaire particulier |           |                      |
| Voeu de rang   | 2                 |                             |                                                      | M         | onter Supprimer      |
|                |                   | Code du voeu                | 98311429                                             |           |                      |
|                |                   | Etablissement               | 9830377T LYCEE DO KAMO (ASEE) NOUMEA                 |           |                      |
|                |                   | Voie d'orientation          | 2NDE GENERALE ET TECHNOLOGIQUE                       |           |                      |
|                |                   | Formation                   | 2DEGT2 2DEGT2 (CAS GENERAL 2 ENS.EXPLO)              |           |                      |
|                |                   |                             |                                                      |           |                      |
|                |                   | Langue Vivante 1            | ANGLAIS LV1                                          |           |                      |
|                |                   | Langue Vivante 2            | ESPAGNOL LV2                                         |           |                      |
| D              | euxième enseigner | ment d'exploration souhaité | SES SCIENCES ECONOMIQUES ET SOCIALES                 | 🔺 saisi à | titre d'information. |
|                |                   | Régime                      | EXTERNE                                              |           |                      |
| Ajouter        |                   |                             |                                                      | Fin de s  | aisie des voeux      |

- Cliquer sur fin de saisie des vœux
- La fiche récapitulative élève s'affiche alors. Vous ne devez l'imprimer qu'à la fin de saisie de tous vos élèves.

| Identité                                        | Responsable légal          |                                      |  |
|-------------------------------------------------|----------------------------|--------------------------------------|--|
| ≥ 06/06/1994                                    | als march states Phylosoph | PERE SEUL)                           |  |
| Coordonnées du responsable ou de l'élève majeur | Scolarité actuelle         |                                      |  |
| CARLES STORAGE STATE STATE STORE                | Formation en cours         | SEME SEME                            |  |
|                                                 | LV1                        | AGL1 ANGLAIS LV1                     |  |
| THE STOCKED AND A SHORE AND A SHORE AND         | LV2                        | ESP2 ESPAGNOL LV2                    |  |
|                                                 | Etablissement              | 9830295D COLLEGE DE HAVILA (ASEE) WE |  |
|                                                 | Classe                     | 3D                                   |  |
|                                                 | Zone géographique          | PR ASEE SECTEUR PRIVE ASEE           |  |
|                                                 | Retard scolaire            | Non                                  |  |
|                                                 | Bonus académique           | Non                                  |  |
|                                                 | Doublant                   | Non                                  |  |
|                                                 |                            |                                      |  |
| ✓ Saisie valide.                                |                            |                                      |  |

| Voeu de rang 1 |                                 |                                                      |
|----------------|---------------------------------|------------------------------------------------------|
|                | Code du voeu                    | 98311478                                             |
|                | Établissement                   | 9830377T LYCEE DO KAMO (ASEE) NOUMEA                 |
|                | Voie d'orientation              | 2NDE GENERALE ET TECHNOLOGIQUE                       |
|                | Formation d'accueil             | 2R-AC1 2NDE ADAPTE LDK                               |
|                |                                 |                                                      |
|                | Langue Vivante 1                | AGL1 ANGLAIS LV1                                     |
|                | Langue Vivante 2                | ESP2 ESPAGNOL LV2                                    |
|                |                                 |                                                      |
|                | Régime                          | EXTERNE                                              |
|                |                                 |                                                      |
|                | Voeu de dérogation              | Élève devant suivre un parcours scolaire particulier |
| Voeu de rang 2 |                                 |                                                      |
| _              | Code du voeu                    | 98311429                                             |
|                | Établissement                   | 9830377T LYCEE DO KAMO (ASEE) NOUMEA                 |
|                | Voie d'orientation              | 2NDE GENERALE ET TECHNOLOGIOUE                       |
|                | Formation d'accueil             | 2DEGT2 2DEGT2 (CAS GENERAL 2 ENS.EXPLO)              |
|                |                                 |                                                      |
|                | Langue Vivante 1                | AGL1 ANGLAIS LV1                                     |
|                | Langue Vivante 2                | ESP2 ESPAGNOL LV2                                    |
|                | -                               |                                                      |
| Deuxième ens   | ignement d'exploration souhaité | SES SCIENCES ECONOMIQUES ET SOCIALES                 |
|                |                                 |                                                      |

4 Cliquer sur le bouton retour à la liste des élèves

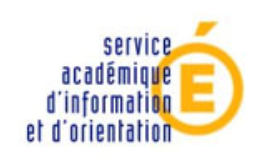

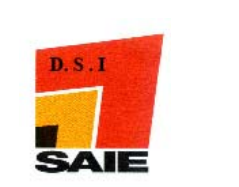

#### A. Correction d'une erreur

Pour corriger un vœu déjà saisi pour un élève, cliquer sur le bouton modifier de l'élève concerné

| INE              | Nom                               | Prénom           | Classe F              | ormation Etat      |                |
|------------------|-----------------------------------|------------------|-----------------------|--------------------|----------------|
| Commençant par 📩 | Commençant par 💌                  | Commençant par 💙 | 3D 💌                  | (toutes) 💙 (tous)  | Y Cherr        |
| INE              | Nom prénom(s) 🔺                   | Classe 🔺         | Formation [option(s)] | <u>Nb voeux</u> ▲▼ | Etat AV Ajo    |
| 40090060000      | POWOF COTH SUPPORT YOUND          | 3D               | SEME                  |                    | Sai            |
| 400900€          | CITAMETER ALMERTICAL STA          | 3D               | 3EME                  |                    | Sai            |
| 400900(          | n situation of the set of the one | 3D               | SEME                  | t                  | L Terminé Mod  |
| 400900(          |                                   | 3D               | 3EME                  |                    | Sai            |
| 400900(          | entertainer som der som           | 3D               | SEME                  | 2                  | 2 Terminé (Mod |
| 400900(          | - чанал-ченисклеклоги: крг        | 3D               | 3EME                  |                    | Sa             |
| 6 élément(s)     |                                   | in go block      |                       |                    |                |

Cliquer sur l'onglet saisie des vœux puis sur vœu de rang 1 ou vœu de rang 2 selon le vœu à modifier

| Identification                               |                                                      |                      |              |
|----------------------------------------------|------------------------------------------------------|----------------------|--------------|
| Voeu de rang 1                               |                                                      | Descendre            | Supprimer    |
| Code du voeu                                 | 98311478                                             |                      |              |
| Etablissement                                | 9830377T LYCEE DO KAMO (ASEE) NOUMEA                 |                      |              |
| Voie d'orientation                           | 2NDE GENERALE ET TECHNOLOGIQUE                       |                      |              |
| Formation                                    | 2R-AC1 2NDE ADAPTE LDK                               |                      |              |
|                                              |                                                      |                      |              |
| Langue Vivante 1                             | ANGLAIS LV1                                          |                      |              |
| Langue Vivante 2                             | ESPAGNOL LV2                                         |                      |              |
|                                              |                                                      |                      |              |
| Régime                                       | EXTERNE                                              |                      |              |
|                                              |                                                      |                      |              |
| Voeu de dérogation                           | Élève devant suivre un parcours scolaire particulier |                      |              |
| Voeu de rang 2                               |                                                      | Monter               | Supprimer    |
| Code du voeu                                 | 98311429                                             |                      |              |
| Etablissement                                | 9830377T LYCEE DO KAMO (ASEE) NOUMEA                 |                      |              |
| Voie d'orientation                           | 2NDE GENERALE ET TECHNOLOGIQUE                       |                      |              |
| Formation                                    | 2DEGT2 2DEGT2 (CAS GENERAL 2 ENS.EXPLO)              |                      |              |
|                                              |                                                      |                      |              |
| Langue Vivante 1                             | ANGLAIS LV1                                          |                      |              |
| Langue Vivante 2                             | ESPAGNOL LV2                                         |                      |              |
|                                              |                                                      |                      |              |
| Deuxième enseignement d'exploration souhaité | SES SCIENCES ECONOMIQUES ET SOCIALES                 | 🔺 saisi à titre d'   | information. |
| Régime                                       | EXTERNE                                              |                      |              |
| Ajouter                                      |                                                      | Retour à la liste de | s élèves )   |

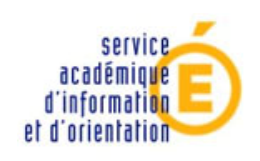

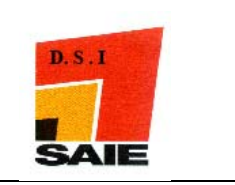

Dans l'exemple ci-dessous, on a cliqué sur vœu de rang 2. Il suffit alors soit de changer les valeurs souhaitées et de valider ces changements en cliquant sur le bouton valider, soit de supprimer le vœu et en ajouter un autre.

| s champs pré<br>dentification | écédés de * sont ob<br>Saisie des voeux | oligatoires.<br>Saisie des notes                       |                                  |                                         |                    |                   |
|-------------------------------|-----------------------------------------|--------------------------------------------------------|----------------------------------|-----------------------------------------|--------------------|-------------------|
| beu                           |                                         |                                                        |                                  |                                         |                    |                   |
|                               |                                         |                                                        | Rang                             | 2                                       |                    |                   |
|                               |                                         |                                                        | , Voeu                           | 98311429                                |                    |                   |
|                               |                                         |                                                        | Établissement                    | 9830377T LYCEE DO KAMO (ASEE) NOU       | IMEA               |                   |
|                               |                                         | Voie                                                   | e d'orientation                  | 2NDE GENERALE ET TECHNOLOGIQUE          |                    |                   |
|                               |                                         |                                                        | Formation                        | 2DEGT2 2DEGT2 (CAS GENERAL 2 ENS.E      | XPLO)              |                   |
| angues vivar.                 | ntes                                    |                                                        | aue Muante 1                     | AGL1 AMCLAZE LIVE                       |                    |                   |
|                               |                                         | Lan                                                    | gue Vivante 2                    | ESP2 ESPAGNOL LV2                       |                    |                   |
| nformations                   |                                         |                                                        |                                  |                                         |                    |                   |
|                               | Deuxi                                   | ème enseignement d'explor                              | ation souhaité                   | SCIENCES ECONOMIQUES ET SOCIALES        |                    |                   |
|                               |                                         |                                                        | Régime                           | EXTERNE                                 |                    |                   |
| vis                           |                                         |                                                        |                                  |                                         |                    |                   |
|                               |                                         | Avis du chef d'                                        | établissement                    | <b>~</b>                                |                    |                   |
|                               |                                         | Avis                                                   | de gestion IA                    | ~                                       |                    |                   |
| (Valider)                     |                                         |                                                        |                                  |                                         |                    |                   |
| )11                           |                                         |                                                        |                                  |                                         |                    |                   |
| <i>/u</i>                     |                                         |                                                        |                                  |                                         |                    |                   |
| dentification                 | Saisie des voeux                        | Saisie des notes                                       |                                  |                                         |                    |                   |
| loeu de rang                  | 1                                       |                                                        |                                  |                                         | Descendre          | Supprime          |
|                               |                                         | Annonce de la page http                                | p://web-etab.                    | in.ac-n 🔀                               |                    |                   |
|                               |                                         |                                                        |                                  | ISEE) NOOMEA                            |                    |                   |
|                               |                                         | Voulez-vous supprim                                    | er le voeu de ran                | g2?                                     |                    |                   |
|                               |                                         |                                                        |                                  |                                         |                    |                   |
|                               |                                         |                                                        |                                  |                                         |                    |                   |
|                               |                                         | ОК                                                     | Annuler                          |                                         |                    |                   |
|                               |                                         | Kegine                                                 | EATERNE                          |                                         |                    |                   |
|                               |                                         | Voeu de dérogation                                     | Élève devant                     | suivre un parcours scolaire particulier |                    |                   |
| loeu de rang                  | 2                                       |                                                        |                                  |                                         | Monte              | r <u>Supprime</u> |
|                               |                                         | Code du voeu                                           | 98311429                         |                                         |                    |                   |
|                               |                                         | Etablissement                                          | 9830377T LY                      | CEE DO KAMO (ASEE) NOUMEA               |                    |                   |
|                               |                                         | Voie d'orientation                                     | 2NDE GENERAL                     | LE ET TECHNOLOGIQUE                     |                    |                   |
|                               |                                         | Formation                                              | 206612 2060                      | ST2 (CH3 GENERAL 2 ENS.EXPLO)           |                    |                   |
|                               |                                         | Langue Vivante 1                                       | ANGLAIS LV1                      | L                                       |                    |                   |
|                               |                                         | Langue Vivante 2                                       | ESPAGNOL LV                      | 12                                      |                    |                   |
| D                             | euxième enseigne                        | ment d'exploration souhaité<br>Régime                  | SES SCIENCES                     | S ECONOMIQUES ET SOCIALES               | 🔺 saisi à titre    | e d'information   |
| Ajouter                       |                                         |                                                        |                                  |                                         | Retour à la liste  | des élèves        |
| 4                             | Cliquer sur                             | <b>OK</b> puis aiouter                                 | un autre                         | vœu                                     |                    |                   |
| dentification                 | Saisie des voeux                        | Saisie des notes                                       |                                  |                                         |                    |                   |
| oeu de rang                   | 1                                       |                                                        |                                  |                                         |                    | Supprime          |
|                               | Code                                    | e du voeu 98311478                                     |                                  |                                         |                    |                   |
|                               | Etabl                                   | issement 9830377T LYCEE                                | DO KAMO (ASEI                    | E) NOUMEA                               |                    |                   |
|                               | Voie d'or<br>F                          | rientation 2NDE GENERALE E<br>formation 2R-AC1 2NDE AD | F TECHNOLOGI<br>4 <i>PTE LDK</i> | QUE                                     |                    |                   |
|                               | Langue                                  | Vivante 1 ANGLATS 1 V1                                 |                                  |                                         |                    |                   |
|                               | Langue                                  | Vivante 2 ESPAGNOL LV2                                 |                                  |                                         |                    |                   |
|                               |                                         | Régime EXTERNE                                         |                                  |                                         |                    |                   |
|                               | Voeu de d                               | érogation Élève devant suiv                            | re un parcours                   | scolaire particulier                    |                    |                   |
|                               | /                                       |                                                        | an parcours                      |                                         |                    |                   |
| Ajouter                       | )                                       |                                                        |                                  |                                         | CRetour à la liste | des éléves )      |

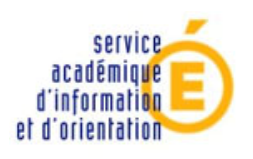

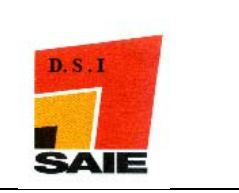

#### Exemple 3 : saisie de vœu P.A.M avec notes

L'élève ZWZWZWZWZ Prisca du collège de Havila (division 3D) demande

- > en vœu 1, une seconde GT MPS au lycée Do Kamo en demi-pension
- > en vœu 2, une seconde GT SI + CIT au lycée Jules Garnier en demi-pension
- > en vœu 3, une seconde GT SES + PFEG au lycée Do Kamo en demi-pension

Cet élève est dans la même division. Le filtre est déjà posé./\_\_\_

| INE              | Nom                                                                                                    | Prénom           | Class              | Formation                   | Etat   |         |          |
|------------------|----------------------------------------------------------------------------------------------------|------------------|--------------------|-----------------------------|--------|---------|----------|
| Commençant par 💙 | Commençant par 💌                                                                                                 | Commençant par 💙 | 3D                 | 💙 (toutes) 💙                | (tous) | *       | Chercher |
|                  | Nom prénom(s) ▲▼                                                                                                 | Classe AV        | Formation [option] | (s)] <b>▲▼</b> <u>Nb vo</u> | eux ▲▼ | Etat ▲▼ | Ajouter  |
| 4009             | INVERTICAL STREET, AND A                                                                                         | 3D               | 3EME               |                             |        |         | Saisir   |
| 4005             | Alteriores Sain School of                                                                                        | 3D               | 3EME               |                             |        |         | Saisir   |
| 4009             | Lando balande a bala y                                                                                           | 3D               | 3EME               |                             | 1      | Terminé | Modifier |
| 4009             | and the second second second second second second second second second second second second second second second | 3D               | SEME               |                             |        |         | Saisir   |
| 4009             | ware the state of the second                                                                                     | 3D               | 3EME               |                             |        |         | Saisir   |
| 4009             | A BERGER SYMPLOY, SPOTE & M.                                                                                     | 3D               | 3EME               |                             |        |         | Saisir   |

Imprimer Fermer

- ♣ la fiche d'identification de l'élève s'affiche à l'écran.
- On doit saisir la zone géographique. Suivre les mêmes manipulations que pour l'exemple 1.
- 4 Cliquer le bouton Valider
- 4 L'onglet saisie des vœux s'affiche et devient alors actif.
- Cliquer sur le bouton pour ouvrir une fenêtre qui vous donnera l'ensemble de la nomenclature des vœux établie par le SAIO.
- La fenêtre **nomenclature des vœux** s'affiche. Pour gagner du temps, il est préférable d'utiliser la zone de recherche.
- Dans notre exemple, on saisit kamo et on clique sur rechercher. La nomenclature propose au Lycée Do Kamo s'affiche alors. Il ne reste plus qu'à cliquer sur le code correspondant au type de vœu souhaité. Dans notre exemple, cliquer sur 98311426
- Le **code vœu** se reporte automatiquement dans le champ correspondant ;
- **L**a rubrique « Vœu de dérogation » doit être laissée à Non, valeur par défaut.
- **4** Les **langues vivantes** sont automatiquement renseignées.
- **4** Sélectionner le type de régime dans la liste déroulante **régime**
- 4 Cliquer sur le bouton Valider
- Les champs « Avis » doivent rester à blanc, par défaut, pour la voie générale et technologique.
- **4** Cliquer sur le bouton **valider**, un écran récapitulatif s'affiche alors.
- 4 Cet élève ayant fait un second vœu, cliquer sur ajouter
- Saisir de la même façon que pour le vœu 1, le vœu 2 de l'élève (code 98311400)

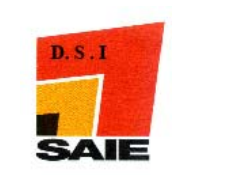

- **Cliquer sur le bouton valider**
- Les champs « Avis » doivent rester à blanc, par défaut, pour la voie générale et technologique.
- **4** Cliquer sur le bouton **valider**, un écran récapitulatif s'affiche alors.
- 4 Cet élève ayant fait un troisième vœu, cliquer sur **ajouter**
- Saisir de la même façon que pour le vœu 1 et 2, le vœu 3 de l'élève (code 98311429)
- 4 Cliquer sur le bouton valider
- Renseigner la rubrique concernant le 2<sup>ème</sup> enseignement d'exploration
- Les champs « Avis » doivent rester à blanc, par défaut, pour la voie générale et technologique.
- **Cliquer sur le bouton valider**
- Un écran récapitulatif des vœux saisis s'affiche. Cliquer sur le bouton fin de saisie des vœux

|                |                                        |                                              | _         |              |               |
|----------------|----------------------------------------|----------------------------------------------|-----------|--------------|---------------|
| loeu de rang 1 |                                        |                                              | Descendre |              | Supprimer     |
|                | Code du voeu                           | 98311426                                     |           |              |               |
|                | Etablissement                          | 9830377T LYCEE DO KAMO (ASEE) NOUMEA         |           |              |               |
|                | Voie d'orientation                     | 2NDE GENERALE ET TECHNOLOGIQUE               |           |              |               |
|                | Formation                              | 2DEGT2 2DEGT2 (CAS GENERAL 2 ENS.EXPLO)      |           |              |               |
|                | Deuxième enseignement d'exploration    | MP-SC METHODES & PRATIQUES SCIENTIFIQUES     |           |              |               |
|                | Langue Vivante 1                       | ANGLAIS LV1                                  |           |              |               |
|                | Langue Vivante 2                       | ESPAGNOL LV2                                 |           |              |               |
|                |                                        |                                              |           |              |               |
|                | Régime                                 | EXTERNE                                      |           |              |               |
| loeu de rang 2 |                                        |                                              | Descendre | Monter       | Supprimer     |
|                | Code du voeu                           | 98311400                                     |           |              |               |
|                | Etablissement                          | 9830003L LYCEE J.GARNIER NOUMEA CEDEX        |           |              |               |
|                | Voie d'orientation                     | 2NDE GENERALE ET TECHNOLOGIQUE               |           |              |               |
|                | Formation                              | 2DEGT3 2DEGT3 (CAS DEROGAT. 3 ENS.EXPLO)     |           |              |               |
|                | Deuxième enseignement d'exploration    | SC-IG SCIENCES DE L INGENIEUR                |           |              |               |
|                | Troisième enseignement d'exploration   | CITEC CREATION & INNOVATION TECHNOLOGIQUES   |           |              |               |
|                | Langue Vivante 1                       | ANGLAIS LV1                                  |           |              |               |
|                | Langue Vivante 2                       | ESPAGNOL LV2                                 |           |              |               |
|                | Régime                                 | EXTERNE                                      |           |              |               |
| Voeu de rang 3 |                                        |                                              |           | Monter       | Supprimer     |
|                | Code du voeu                           | 98311429                                     |           |              |               |
|                | Etablissement                          | 9830377T LYCEE DO KAMO (ASEE) NOUMEA         |           |              |               |
|                | Voie d'orientation                     | 2NDE GENERALE ET TECHNOLOGIOUE               |           |              |               |
|                | Formation                              | 2DEGT2 2DEGT2 (CAS GENERAL 2 ENS.EXPLO)      |           |              |               |
|                | Langue (Guerte 1                       | ANCI ATC 191                                 |           |              |               |
|                | Langue Vivante 1                       |                                              |           |              |               |
|                | Langue vivante z                       | ESPAGNUL LUZ                                 |           |              |               |
| Deuxièn        | ne enseignement d'exploration souhaité | PFEG PRINCIPES FONDAMENT. ECONOMIE & GESTION | 🔺 sai     | si à titre d | 'information. |
|                | Régime                                 | EXTERNE                                      |           |              |               |
| Ajouter        | Kegime                                 | EATERNE                                      | Fin d     | e saisie de  | es voeux      |

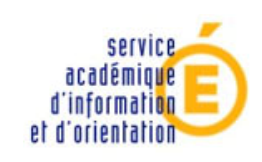

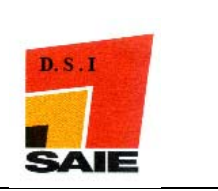

#### ↓ L'écran de saisie des notes s'affiche alors.

| Identification Saisie de | s voeux | Saisie des notes <b>0</b> |    |                     |    |                         |    |
|--------------------------|---------|---------------------------|----|---------------------|----|-------------------------|----|
| Notes                    |         |                           |    |                     |    |                         |    |
| * 1. FRANCAIS            |         | * 2. MATHEMATIQUES        |    | 3. LANGUE VIVANTE 1 | NN | 4. SCIENCES VIE & TERRE | NN |
| 5. PHYSIQUE-CHIMIE       | NN      | 6. ED.PHYSIQUE & SPORT.   | NN | 7. ARTS PLASTIQUES  | NN | 8. TECHNOLOGIE          | NN |
| 9. LANGUE VIVANTE 2      | NN      | 10. HISTOIRE & GEOGRAPH.  | NN | 11. VIE SCOLAIRE    | NN | 12. COMPET 1            | NN |
| 13. COMPET 2             | NN      | 14. COMPET 3              | NN | 15. COMPET 4        | NN | 16. COMPET 5            | NN |
| 17. COMPET 6             | NN      | 18. COMPET 7              | NN | 19. COMPET 8        | NN | 20. COMPET 9            | NN |
| Valider                  |         |                           |    |                     |    |                         |    |

- Pour les élèves se présentant au DNB, ne pas saisir les notes, elles seront directement récupérées à partir de l'application NOTANET. Les 9 compétences qui ne sont pas utilisées pour les secondes GT doivent être laissées à NN (Non Noté), valeur mise par défaut.
- La fiche récapitulative élève s'affiche alors. Vous ne devez l'imprimer qu'à la fin de saisie de tous vos élèves.

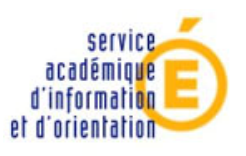

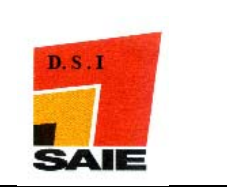

# Exemple 4 : saisie de vœu vers l'enseignement professionnel (post 3<sup>ème</sup>) P.A.M avec notes

L'élève KLKLKLKL **Yannick** du **collège de Havila** (division 33) demande :

- > en vœu 1, une 2<sup>nde</sup> PRO. Comptabilité au LP Do Kamo en demi-pension
- > en vœu 2, une 2<sup>nde</sup> PRO. Comptabilité au LPCH en demi-pension
- > en vœu 3, une 2<sup>nde</sup> PRO. Transport au LP Do Kamo en demi-pension
- > en vœu 4, une 2<sup>nde</sup> PRO. Logistique au LPCH en demi-pension
- ↓ la fiche d'identification de l'élève s'affiche à l'écran.
- On doit saisir la zone géographique. Suivre les mêmes manipulations que pour l'exemple 1.
- **Cliquer le bouton Valider**
- 4 L'onglet saisie des vœux s'affiche et devient alors actif.
- Cliquer sur le bouton pour ouvrir une fenêtre vous donnant l'ensemble de la nomenclature des vœux établie par le SAIO.
- La fenêtre **nomenclature des vœux** s'affiche. Pour gagner du temps, il est préférable d'utiliser la zone de recherche.
- Dans notre exemple, on saisit kamo et on clique sur le bouton rechercher. La nomenclature propre au LP Do Kamo s'affiche alors. Il ne reste plus qu'à cliquer sur le code correspondant au type de vœu souhaité. Dans notre exemple, cliquer sur 98311379 correspondant au type de vœu souhaité.
- Le code vœu se reporte automatiquement dans le champ correspondant ;
- **L**a rubrique « Vœu de dérogation » doit être laissée à Non, valeur par défaut.
- **4** Les **langues vivantes** sont automatiquement renseignées.
- **4** Sélectionner le type de régime dans la liste déroulante **régime**
- **4** Cliquer sur le bouton **Valider**
- Le bas de l'écran « saisie des vœux » affiche l'avis du chef d'établissement. Choisir l'avis dans la liste déroulante des valeurs possibles.
- 4 Pour l'« Avis de gestion IA », laisser le champ à blanc, par défaut.
- **4** Cliquer sur le bouton **valider**, un écran récapitulatif s'affiche alors.
- 4 Cet élève ayant fait un second vœu, cliquer sur **ajouter**
- Saisir de la même façon que pour le vœu 1, le vœu 2 de l'élève (code 98311119)
- **4** Cliquer sur le bouton **valider**
- Le bas de l'écran « saisie des vœux » affiche l'avis du chef d'établissement. Choisir l'avis dans la liste déroulante des valeurs possibles.
- 4 Pour l'« Avis de gestion IA », laisser le champ à blanc, par défaut.
- **4** Cliquer sur le bouton **valider**, un écran récapitulatif s'affiche alors.

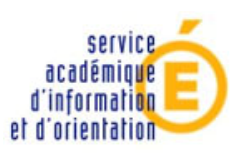

Vice-rectorat de Nouvelle Calédonie

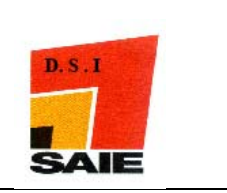

- 4 Cet élève ayant fait un troisième vœu, cliquer sur **ajouter**
- Saisir de la même façon que pour le vœu 1 et 2, le vœu 3 de l'élève (code **98311378**)
- **Cliquer** sur le bouton **valider**
- Le bas de l'écran « saisie des vœux » affiche l'avis du chef d'établissement. Choisir l'avis dans la liste déroulante des valeurs possibles.
- 4 Pour l'« Avis de gestion IA », laisser le champ à blanc, par défaut.
- **4** Cliquer sur le bouton **valider**, un écran récapitulatif s'affiche alors.
- 4 Cet élève ayant fait un quatrième vœu, cliquer sur **ajouter**
- 4 Saisir de la même façon que pour le vœu 1, 2 et 3, le vœu 4 de l'élève (code **98311117**)
- **Cliquer sur le bouton valider**.
- 4 Le bas de l'écran « *saisie des vœux* » affiche l'avis du chef d'établissement. Choisir l'avis dans la liste déroulante des valeurs possibles.
- 4 Pour l'« Avis de gestion IA », laisser le champ à blanc, par défaut.
- **4** Cliquer sur le bouton **valider**, un écran récapitulatif s'affiche alors.
- 4 Cliquer sur **Fin de saisie des vœux.**
- 4 L'écran de saisie des notes s'affiche alors.

| 1 | Identification | Saisie des voeux | Saisie des notes 🖤       |    |                     |    |                         |          |
|---|----------------|------------------|--------------------------|----|---------------------|----|-------------------------|----------|
|   | Notes          |                  |                          |    |                     |    |                         |          |
|   | * 1. F         | RANCAIS          | * 2. MATHEMATIQUES       |    | 3. LANGUE VIVANTE 1 | NN | 4. SCIENCES VIE & TERRE | NN       |
| ( | 5, PHYSIQUE    | -CHIMIE NN       | 6. ED.PHYSIQUE & SPORT.  | NN | 7. ARTS PLASTIQUES  | NN | 8. TECHNOLOGIE          | NN       |
| 1 | 9. LANGUE V    | IVANTE 2 NN      | 10. HISTOIRE & GEOGRAPH. | NN | 11. VIE SCOLAIRE    | NN | 12. COMPET 1            | NN       |
| - | 13. C          | OMPET 2 NN       | 14. COMPET 3             | NN | 15. COMPET 4        | NN | 16. COMPET 5            | NN       |
| ) | 17. C          | OMPET 6 NN       | 18. COMPET 7             | NN | 19. COMPET 8        | NN | 20. COMPET 9            | NN       |
| ) | Valider        |                  |                          |    |                     |    | A                       | nnuler ) |

(Valider)

- 4 Pour les élèves se présentant au DNB, ne pas saisir les notes, elles seront directement récupérées à partir de l'application NOTANET et saisir les 9 compétences (valeurs autorisées = 5 / 15 / 20 ou 0 pour les compétences évaluées)
- 4 Pour tous les autres cas, saisir les notes pour les 11 matières (valeurs de 0 à 20) et saisir les 9 compétences (valeurs autorisées = 5 / 15 / 20 ou 0 pour les compétences évaluées)

| Identification Saisie des voeu | x Saisie des notes 🔷        |                           |                            |
|--------------------------------|-----------------------------|---------------------------|----------------------------|
| Notes                          |                             |                           |                            |
| * 1. FRANCAIS 10.5             | * 2. MATHEMATIQUES 12       | 3. LANGUE VIVANTE 1 12.62 | 4. SCIENCES VIE & TERRE 10 |
| 5. PHYSIQUE-CHIMIE 8           | 6. ED.PHYSIQUE & SPORT. 12  | 7. ARTS PLASTIQUES 12     | 8. TECHNOLOGIE 11          |
| 9. LANGUE VIVANTE 2 15         | 10. HISTOIRE & GEOGRAPH. 14 | 11. VIE SCOLAIRE 15       | 12. COMPET 1 20            |
| 13. COMPET 2 15                | 14. COMPET 3 5              | 15. COMPET 4 0            | 16. COMPET 5 15            |
| 17. COMPET 6 20                | 18. COMPET 7 15             | 19. COMPET 8 5            | 20. COMPET 9 0             |

(Valider)

(Annuler)

- 4 Cliquer sur le bouton valider
- 4 La fiche récapitulative élève s'affiche alors. Vous ne devez pas l'imprimer maintenant, il est fortement recommandé de faire cette impression qu'à la fin de la saisie effectuée pour l'ensemble des élèves

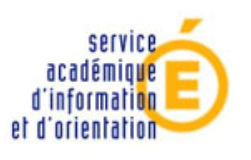

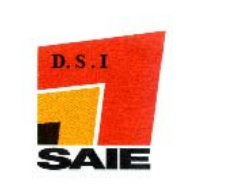

#### Exemple 5 : Saisie de vœu de recensement + P.A.M avec notes (POST BEP)

L'élève AZERTY Nancy du LP Do Kamo demande :

- en vœu 1, une 1<sup>ère</sup> PRO. Secrétariat (98311115) au LPCH en externe
  en vœu 2, une 1<sup>ère</sup> PRO. Secrétariat (98311168) au LP Cluny en externe
- ↓ la fiche d'identification de l'élève s'affiche à l'écran.
- **Cliquer sur le bouton Valider**
- 4 L'onglet saisie des vœux s'affiche et devient alors actif.
- + Cliquer sur le bouton pour ouvrir une fenêtre vous donnant l'ensemble de la nomenclature des vœux établie par le SAIO.
- 4 La fenêtre **nomenclature des vœux** s'affiche. Saisir **cluny** puis sur **rechercher**
- 4 Cliquer sur le code correspondant au type de vœu souhaité. Dans notre exemple, cliquer sur **98311115**
- 4 Le code vœu se reporte automatiquement dans le champ correspondant.
- 4 La valeur se reporte automatiquement dans le champ correspondant ;
- **La LV1 est renseignée automatiquement.**
- **4** Sélectionner le type de régime dans la liste déroulante **régime**
- **Cliquer sur le bouton valider**
- 4 Le bas de l'écran « saisie des vœux » affiche l'avis du conseil de classe. Choisir un avis dans la liste déroulante.
- **4** Le champ « **Avis d'entretien** » doit être laissé à blanc, par défaut.
- **Cliquer sur le bouton valider**
- 4 Cet élève ayant fait un second vœu, cliquer sur ajouter
- Saisir de la même façon que pour le vœu 1, le vœu 2 de l'élève (code 98311168)
- 4 Le code vœu se reporte automatiquement dans le champ correspondant ;
- **La LV1** est renseignée automatiquement.
- **4** Sélectionner le type de régime dans la liste déroulante **régime**
- **Cliquer sur le bouton valider**
- 4 Le bas de l'écran « saisie des vœux » affiche l'avis du conseil de classe. Choisir un avis dans la liste déroulante.
- **Le** champ « **Avis d'entretien** » doit être laissé à blanc, par défaut.
- **Cliquer sur le bouton valider**
- 4 Cliquer sur **Fin de saisie des vœux**

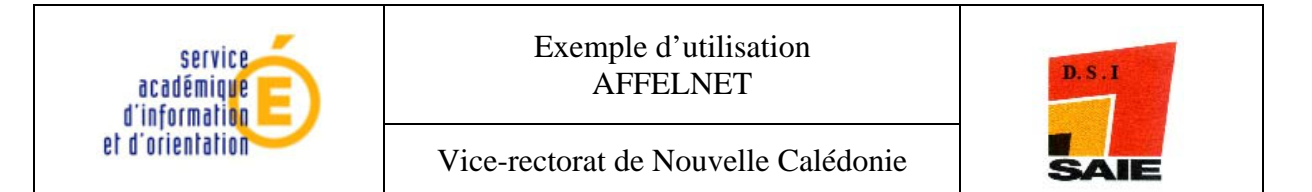

- 4 L'écran de saisie des notes s'affiche
- 4 Saisir les notes et cliquer sur valider

| Identification Saisie des voeux Saisie des notes 🔷                               |   |
|----------------------------------------------------------------------------------|---|
| Notes                                                                            |   |
| * 1. FRANCAIS * 2. MATHEMATIQUES * 3. LANGUE VIVANTE 1 * 4. ENS.TECHNOL.PROFESS. |   |
| 5. SCIENCES PHYSIQUES NN                                                         |   |
| Valider                                                                          | ) |

La fiche récapitulative s'affiche alors. Vous pouvez l'imprimez maintenant mais il est fortement recommandé de faire cette impression à la fin pour l'ensemble des élèves.

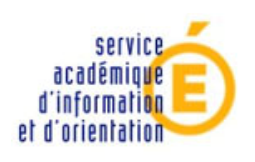

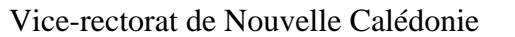

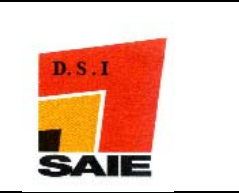

# Exemple 6 : saisie de vœu de recensement : redoublement (post 3<sup>ème</sup>)

L'élève QWERTY Annie du collège de Havila redouble sa troisième en 2011.

Pour obtenir le code du vœu, on fait une recherche sur son propre établissement. Dans notre exemple, on saisira donc Havila.

| Recherche simple / Recherche avancée<br>Votre recherche havila<br>Rechercher |                                           |  |
|------------------------------------------------------------------------------|-------------------------------------------|--|
| Code                                                                         | Formation                                 |  |
| COLLEGE DE HAVILA (ASEE) WE (9830295D)                                       |                                           |  |
| (98311461 )                                                                  | Formation d'accueil : REDOUB REDOUBLEMENT |  |
| 1 élément(s)                                                                 |                                           |  |

↓ Le code vœu se reporte automatiquement dans le champ correspondant.

| Les champs précédés de * sont obligatoires. |                                      |
|---------------------------------------------|--------------------------------------|
| Voeu                                        |                                      |
| Rang                                        | 1                                    |
| Voeu                                        | 98311461                             |
| Établissement                               | 9830295D COLLEGE DE HAVILA (ASEE) WE |
| Voie d'orientation                          | REDOUBLEMENT                         |
| Formation                                   | REDOUB REDOUBLEMENT                  |
|                                             |                                      |
| Langues vivantes                            |                                      |
| Langue Vivante 1                            | AGL1 ANGLAIS LV1                     |
| Langue Vivante 2                            | ESP2 ESPAGNOL LV2                    |
|                                             |                                      |
| Informations                                |                                      |
| Régime                                      | EXTERNE                              |
|                                             |                                      |
| Avis                                        |                                      |
| Avis du chef d'établissement                |                                      |
| Avis de gestion IA                          |                                      |

(Valider)

- Pas d'avis à saisir.
- Liquer sur le bouton Valider
- **4** La saisie des vœux est terminée pour cet élève.

Identification Saisie des voeux Saisie des notes

| Voeu de rang 1     |                                      | Supprimer |
|--------------------|--------------------------------------|-----------|
| Code du voeu       | 98311461                             |           |
| Etablissement      | 9830295D COLLEGE DE HAVILA (ASEE) WE |           |
| Voie d'orientation | REDOUBLEMENT                         |           |
| Formation          | REDOUB REDOUBLEMENT                  |           |
|                    |                                      |           |
| Langue Vivante 1   | ANGLAIS LV1                          |           |
| Langue Vivante 2   | ESPAGNOL LV2                         |           |
|                    |                                      |           |
| Régime             | EXTERNE                              |           |
|                    |                                      |           |

Fin de saisie des voeux

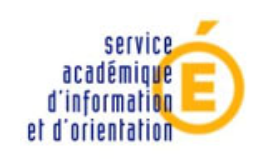

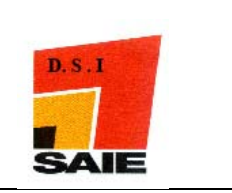

### Exemple 7 : saisie de vœu de recensement apprentissage

L'élève CFVCFVCFV Myranda demande à rentrer en apprentissage (vœu unique)

- 🖶 Pour obtenir le code du vœu, dans la zone de recherche saisir **cfa**
- 4 Cliquer sur le bouton **rechercher**
- 4 Cliquer sur le code **98311256**

|           | -Recherche simple / <mark>Rech</mark> e | erche avancée                          |
|-----------|-----------------------------------------|----------------------------------------|
|           | Votr                                    | e recherche cfa                        |
|           |                                         | Rechercher                             |
|           |                                         |                                        |
|           | Code                                    | Formation                              |
|           | CEA CENTRE DE FORMATI                   | ON APPRENTIS NOUMEA CEDEX (9830525D)   |
| $\langle$ | 98311256 🔾                              | Formation d'accueil : CAPBEP CAP / BEP |
|           | 1 élément(s)                            |                                        |

- 4 Le code vœu se reporte automatiquement dans le champ correspondant.
- **Cliquer sur le bouton Valider**
- Pas d'avis à saisir.
- **4** La saisie des vœux est terminée pour cet élève